## Jak se přihlásit k on-line hodině – Bc. Monika Košařová

## Krok 1

Nejjednodušší je jít na stránky naší školy (<u>www.zs-horniplana.cz</u>), kde v levém sloupečku naleznete odkaz "MS Teams" na oficiální stránky pro přihlášení. Po kliknutí se otevře stránka <u>www.office.com</u>. Hned na úvodní stránce Microsoftu klikněte na "Přihlásit se" a zobrazí se přihlašovací formulář.

|   |                | číst více                                                                                                    | Microsoft Office Produkty v Materiáły v Šablony Podpora Múj účet Koupit hmed              |
|---|----------------|----------------------------------------------------------------------------------------------------|-------------------------------------------------------------------------------------------|
| 1 | Základní škola |                                                                                                    | Učení na dálku ve vzdělávání. Další informace >                                           |
|   | Mateřská škola | Organizace výuky od 21. 12. 2020<br>16. 12. 2020   Aktuálně, Školní družina, Školní<br>jidelna, Zakladní škola                                                                              |                                                                                           |
|   | Školní družina | Vážení rodiče, mílí žáci, Vláda České republiky                                                                                                    |                                                                                           |
|   | Školní jídelna | zakazuje osobni přítomnost záků ve škole ve<br>dnech 21 22.12.2020. Ministerstvo školství,<br>mládeže a tělovýchovy stanovilo tyto dny jako<br>dny volna bez novinosti vzřáklyvat se Školní | Vítá vás Office                                                                           |
|   | MS Teams       | družina ani školní jídelna nebudou v<br>číst více                                                                                                    | Místo, kde můžete tvořít, komunikovat, spolupracovat a zajistit<br>skvěle odvedenou práci |
|   | Učitelé        |                                                                                                    | 2 Přihlasit se Získat Office                                                              |
|   | E. žákovská    | Informace k on-line výuce od 2. 11.<br>2020                                                                                                    | Registrace pro bezplatnou verzi Office >                                                  |
|   |                | 1. 11. 2020   Aktuálně, Základní škola                                                                                                    |                                                                                           |
|   | Rozvrh hodin   | Vážení rodiče, vláda České republiky omezuje<br>s účinností ode dne 2. listopadu 2020 do dne 20                                                                                             |                                                                                           |

Pro přihlášení využívejte nový **školní email**, který má každý žák i učitel svůj, v podobě jmeno.prijmeni@zshorniplana.cz, vše malé, bez háčků a čárek (je potřeba psát jméno tak, jaká je jeho oficiální podoba, například: jméno není Pepa, ale Josef). Poté klikněte na "Další" a zadejte heslo, žáci si ve škole zadávali svá hesla. Následně klikněte na "Přihlásit se" (pokud se přihlášení nepodaří, kontaktujte třídního učitele).

| <ul> <li>Microsoft</li> <li>Přihlásit se</li> <li>anna.novakova@zshorniplana.cz</li> <li>Nemáte účet? Vytvořte si ho!</li> <li>Nezdařil se přístup k účtu?</li> <li>Možnosti přihlášení</li> <li>Mažnosti přihlášení</li> </ul> | <ul> <li>Microsoft</li> <li>← anna.novakova@zshorniplana.cz</li> <li>Zadat heslo</li> <li>5 </li> <li>Mepamatuji si svoje heslo</li> <li>6 Přihlásit se</li> </ul> |
|----------------------------------------------------------------------------------------------------|----------------------------------------------------------------------------------------------------|
|----------------------------------------------------------------------------------------------------|----------------------------------------------------------------------------------------------------|

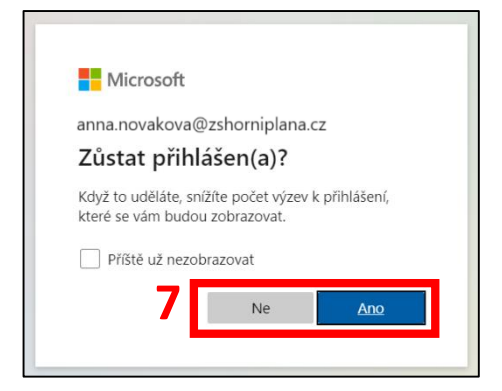

Po kliknutí se zobrazí dotaz, zda chcete zůstat přihlášeni, vyberete jednu z možností (pokud nejste na svém počítači nebo máte více účtů – více lidí využívá Microsoft, doporučujeme dát Ne) a dostanete se na hlavní stránku Office 365.

## Krok 2

Zobrazí se stránka s možnostmi různých aplikací v levém sloupečku. Ve spodní části naleznete modrou ikonku,

Cj;

na kterou kliknete a otevře se aplikace Microsoft Teams a zobrazí se dotaz, jak chcete aplikaci otevřít. Pokud nemáte

aplikaci staženou v počítači, klikněte na druhý řádek "Místo toho použijte webovou aplikaci".

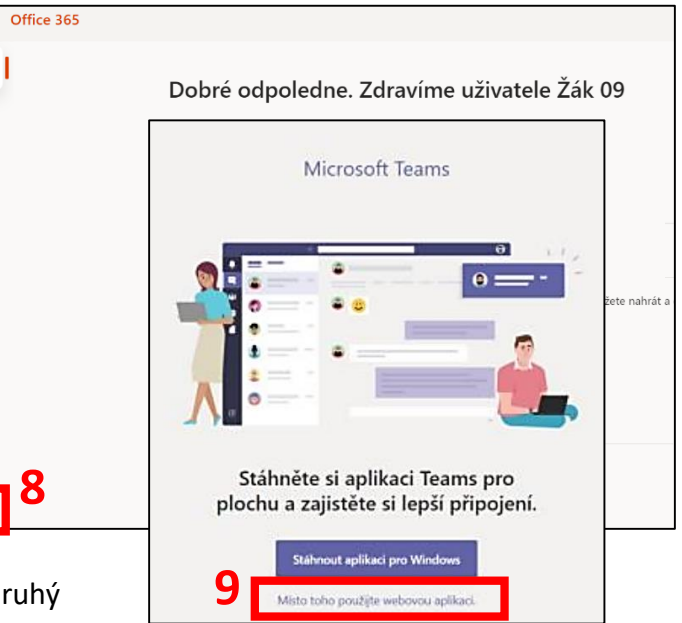

## Krok 3

Po otevření aplikace se ukáží Týmy, ve kterých jsou žáci přidaní (automaticky naší školou). Uvidíte buď první, nebo druhý typ, v obou případech vás bude zajímat opět levý sloupeček, ve kterém je kalendář. Po kliknutí uvidíte, na kdy jsou naplánované on-line hodiny (schůzky) v jednotlivých předmětech.

....

n I

 $\oplus$ 

w

×= •

٥.

N

4

đ

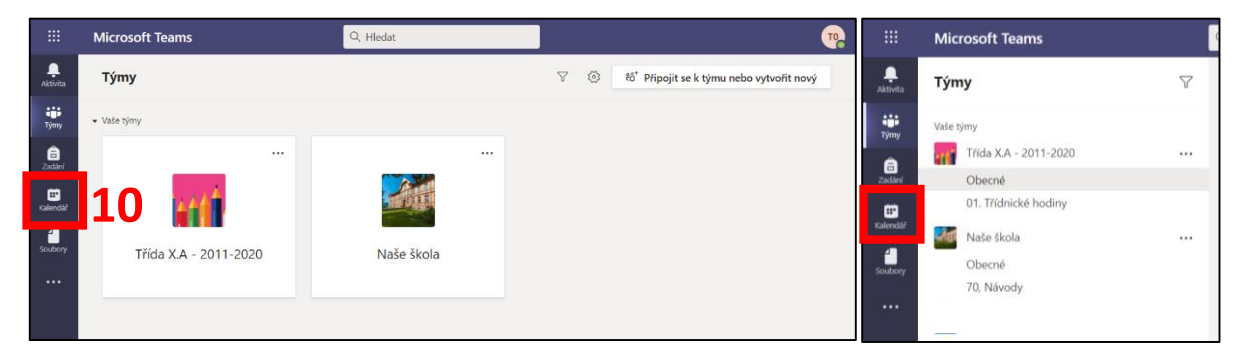

U schůzky bude tlačítko "Připojit se". Pokud není vidět, nejprve klikněte na schůzku – ukáží se podrobnosti, včetně tlačítka "Připojit se".

|               | Microsoft Teams                                    | Q. Hledat                     | ) Attps://teams.microsoft.com/_#/calendarv2                                                                      |  |
|---------------|----------------------------------------------------|-------------------------------|----------------------------------------------------------------------------------------------------|--|
| <br>Aktivita  | 🙂 Kalendář                                         |                               | teams.microsoft.com.chce ×                                                                                       |  |
| týmy          | (*) Dnes $<$ $>$ Prosinec 2020 - Leden 2021 $\vee$ |                               | 16 Používat vaší kameru                                                                                          |  |
| a<br>Zadání   | 28<br>Pondělí                                      | 29<br><sub>Úterý</sub>        | Povolit Blokování                                                                                                |  |
| E<br>Kalendář | 1400                                               |                               | Vyberte <u>Povolit</u> , aby mohl Microsoft Teams používat váš<br>mikrofon a kameru pro bovoru a schůrku v tomto |  |
| Soubory       | No.                                                | Český jazyk<br>Test Ucitel 09 | prohlížeči.                                                                                                    |  |
|               | 15:00 Test Učitel 09                               | pjit se                       | Když to uděláte, zapneme na chvíli vaše zařízení, aby je bylo možné nastavit.                                    |  |
|               | 1600                                               |                               | Chat s účastníky                                                                                                 |  |
|               | 16.00                                              |                               | Cirganizator                                                                                                    |  |
|               | 17:00                                              |                               |                                                                                                    |  |

Poprvé po kliknutí se počítač zeptá, zda chcete povolit mikrofon a kameru, **je potřeba dát** "Povolit".

Podle toho, zda chcete mluvit a používat kameru (13), můžete nastavit hned následně ještě před připojením se do hovoru (pro zrychlení doporučujeme vypnout). Poté klikněte na "**Připojit se**". Vydržte chvilku, než vás učitel přijme.

|                       | Microsoft Teams | Q. Hledat     |                                                   | en 1997 - 1997 - 1997 - 1997 - 1997 - 1997 - 1997 - 1997 - 1997 - 1997 - 1997 - 1997 - 1997 - 1997 - 1997 - 19 |
|-----------------------|-----------------|---------------|---------------------------------------------------|----------------------------------------------------------------------------------------------------|
| Aktivita<br>Týmy      |                 |               | Zvolte nastavení zvuku a videa pro:<br>Matematika | Zavítt                                                                                                    |
| adání                 |                 |               |                                                   |                                                                                                    |
| <b>≣*</b><br>Kalendář |                 |               |                                                   |                                                                                                    |
| Soubory               |                 |               |                                                   |                                                                                                    |
|                       |                 |               | ΤΟ                                                |                                                                                                    |
|                       |                 |               | Připojit se 14                                    |                                                                                                    |
| Aplikace              |                 | <b>13</b> 🕫 💽 | ダ 💽 🔅 Přizpůsobené nastavení                      |                                                                                                    |
| (?)<br>Nápověda       |                 |               |                                                   |                                                                                                    |

Během hovoru na obrazovce uvidíte čtverečky s kruhy, v nich jsou napsány iniciály žáku, kteří jsou v hovoru také. Pokud vám bude učitel něco ukazovat, uvidíte to na obrazovce místo těchto čtverců. Když pohnete myší, zobrazí se lišta s možnostmi, které během hovoru máte. Pro vás je důležité:

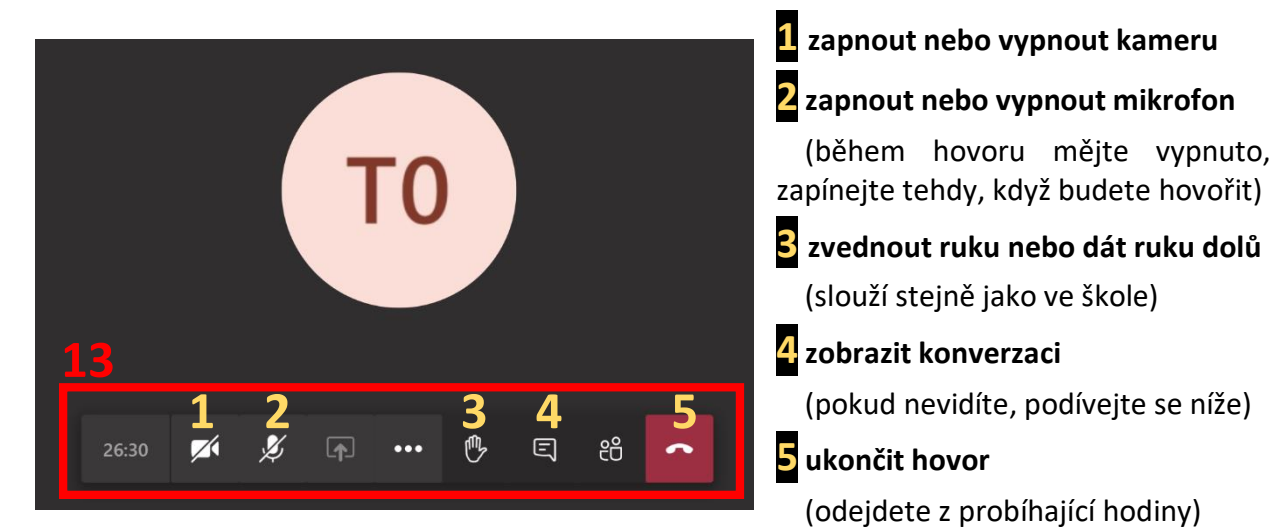

Pokud Vám nejde mikrofon a nevidíte konverzaci

Najeďte myší na levý okraj, rozsvítí se opět stejný panel jako při příchodu do aplikace a tam vyberte Týmy.

vyberte Týmy.

Po kliknutí se objeví **Tým**, kde je napsáno, že probíhá hovor (vidíte na obrázku níže). Klikněte na "Odpovědět" u schůzky a váš komentář rázem uvidí všichni (zde i v hovoru).

....

**A**ktivita

iii Týmy

E Zadání **Microsoft Teams** 

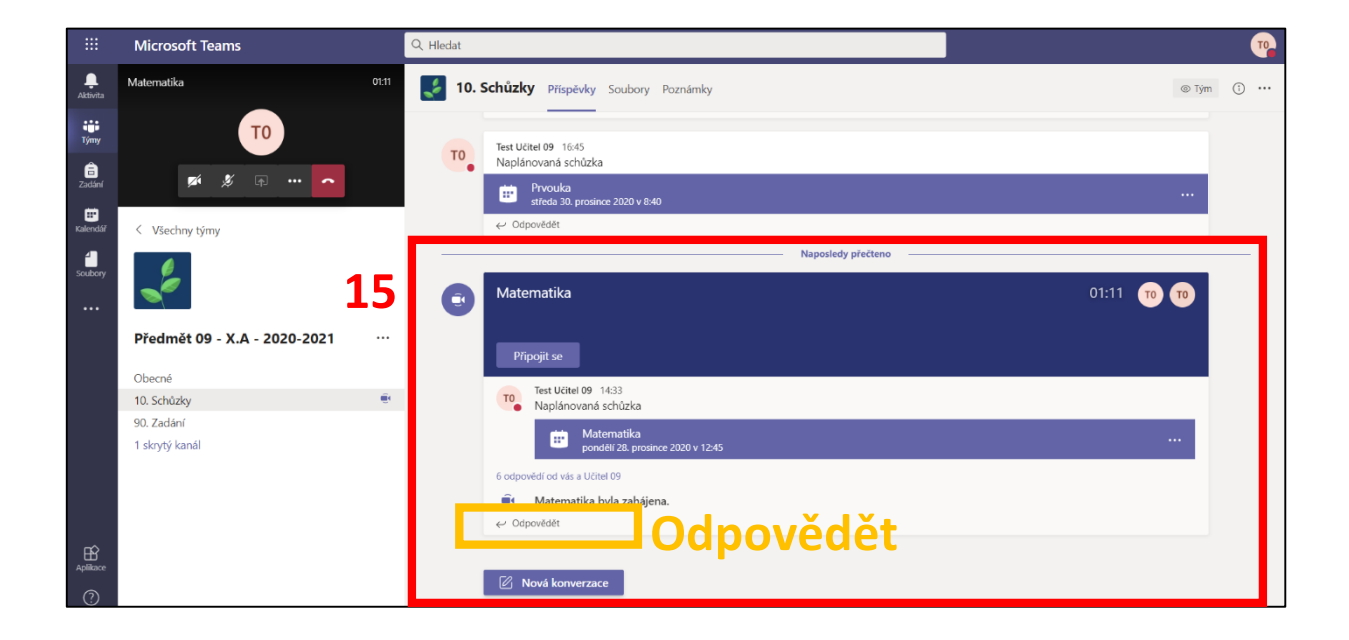